#### Office 2019/2021/2024 インストールマニュアル

令和7年3月10日

神戸大学 情報基盤センター

このマニュアルは九州大学情報統括本部より提供いただいたマニュアルをもとに作成いたしました。

This work is licensed under a Creative Commons Attribution-NonCommercial-ShareAlike 2.1 Japan License.

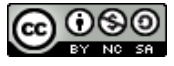

#### 改訂履歴

| _   | 改訂日        | 改定内容                                            |
|-----|------------|-------------------------------------------------|
| 第1版 | 令和1年11月15日 | 新規作成                                            |
| 第2版 | 令和3年11月1日  | Office 2019版をOffice 2021との共通マニュアルとして改訂          |
| 第3版 | 令和7年3月10日  | Office 2019版をOffice 2021/2024との共通マニュアルとして<br>改訂 |
|     |            |                                                 |

#### 目次

#### STEP1【事前作業】DNSサフィックスの追加 DNSサフィックスの追加 ···· 4 ページ

# STEP2 ダウンロードファイルの展開

ダウンロードファイルの展開 ・・・・ 8 ページ

インストール

9ページ

| STEP4 | ライセンス認証の確認 |  |       |
|-------|------------|--|-------|
| ライセンス | ス認証の確認     |  | 12ページ |

ライセンス認証の確認

※ Officeの旧バージョンがインストールされている場合は、予め削除してください。

※ Office 2019/Office 2021/Office 2024 の対応OSは, Windows10以降(Windows 10 SAC, Windows 10 Enterprise LTSC ), Windows Server 2019です。

※ Office 2019/Office 2021/Office 2024 には 32bit版と 64bit版があります。インストール するコンピュータでどちらの Windows を実行しているか確認してください。 (参考) Microsoft Office の 32 ビット版と 64 ビット版を選択する http://office.microsoft.com/ja-jp/word-help/HA010369476.aspx

※ インストールを実行する際は、オンライン(インターネット接続可)である必要がありま す。

※マニュアル中Office 2024の表記で記載しております。 Office 2019, Office 2021も本マニュアルの手順でインストール可能です。

### STEP1 DNSサフィックスの追加

Officeの利用には,定期的なライセンス認証が必要です。 コンピュータを学内ネットワークに接続していれば,ライセンス認証は7日毎に自動的に実行され ます。

学内ネットワークに接続していない等の理由で,最後にライセンス認証を実行した日から180日 経過した場合,ライセンス認証の実行を促すメッセージが表示され,30日後にはOfficeが利用で きなくなりますのでご注意ください。

ライセンス認証を自動的に実行するために、まずこの設定を行います。(既にDNSサフィックスを 追加している場合は,この設定は不要です。)

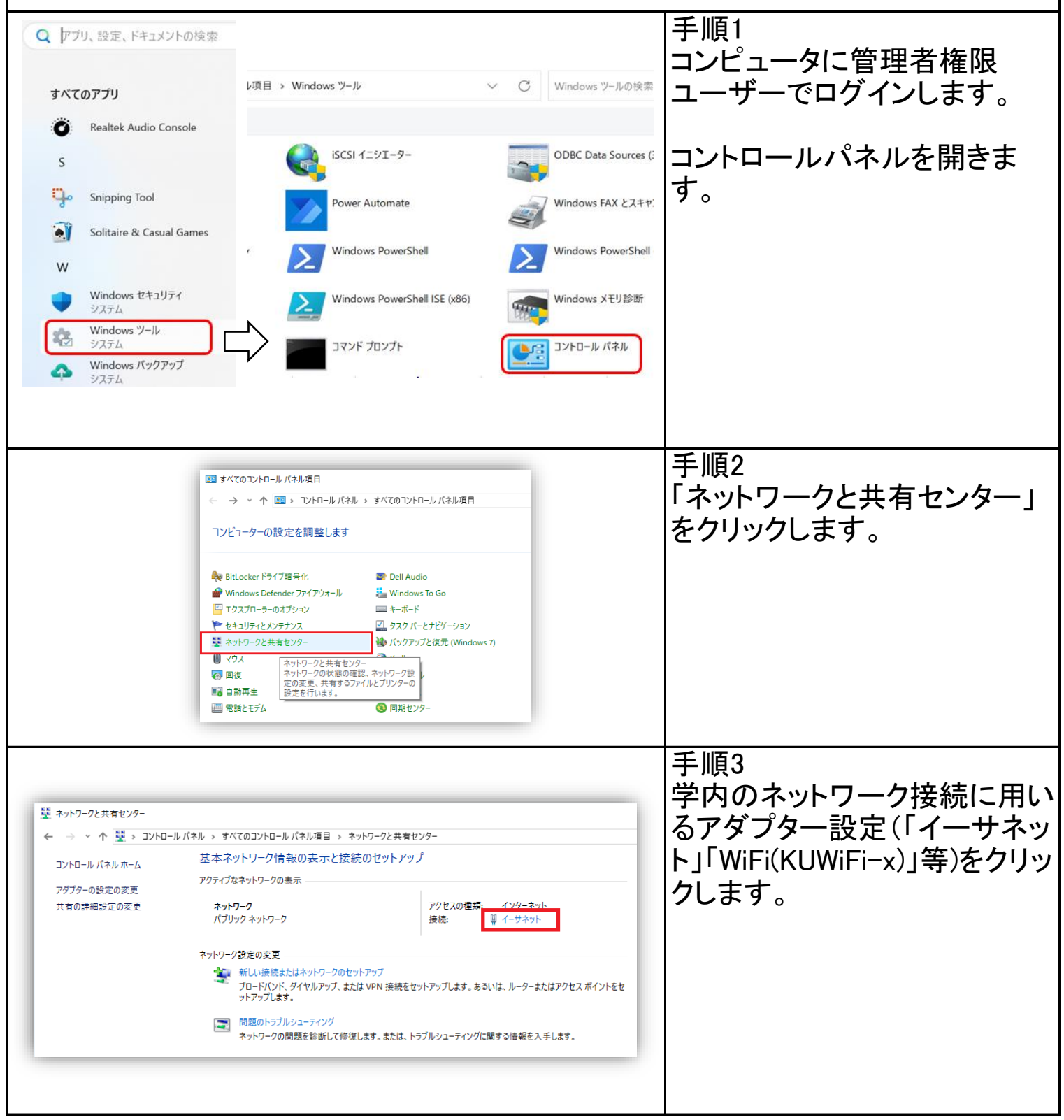

| ♀ イーサネットの状態   全般   唐統   「Pv6 接続:   パインターネット   「Pv6 接続:   ネットワーク アクセスなし   メディアの状態:   有効   期間:   03:05:40   速度:   1.0 Gbps    詳細(E)   謝作状況   送信   デ信   パイト:   8,591,238   187,269,446   『ジブロ/(ティ(P)    第曲効にする(D)   影断(G)   閉じる(C)                                                    | 手順4<br>左のような画面が出るので「プ<br>ロパティ」を選択します。<br>その際、「ユーザーアカウント制御」の画<br>面が表示される場合がありますが、「続<br>行」ボタンをクリックします。<br>無線ネットワークと有線ネットワークの両<br>方を利用する場合は、何れか一方のアダ<br>プターに設定することで、設定は両方に<br>反映されます。 |
|----------------------------------------------------------------------------------------------------|----------------------------------------------------------------------------------------------------|
| ♀ 1-サネットのブロパティ × オットワーク 共有 接続の方法: ☞ Intel(R) Ethernet Connection (2) [219-V ////////////////////////////////                                                                                                    | 手順5<br>「インターネット プロトコル<br>バージョン 4 (TCP/IPv4)」を選<br>択し,「プロパティ」をクリックし<br>ます。                                                                                                    |
| イソダーネット ブロトコル パージョン 4 (TCP/IPv4)のブロパティ     ×       全般     代替の構成       ホットワークでこの機能がサポートされている場合は、IP 設定を自動的に取得することができます。サポートされていない場合は、ネットワーク管理者に適切な IP 設定を問い合わせてください。       ④ IP アドレスを自動的に取得する(O)       少次の IP アドレスを信う(S):       アドレスで(1):       ・・・・・・・・・・・・・・・・・・・・・・・・・・・・・・・・・・・・ | 手順6<br>「詳細設定」をクリックします。<br>(補足)<br>IPアドレスなど現在の設定を変更する必要はありません。                                                                                                    |

| TCP/IP 詳細設定       ×         IP 設定       DNS         DNS サーバーアドレス (使用順)(N):       ・         (違加(A)       環集(E)         (書加(A)       環集(E)         (書加(A)       環集(E)         (書加(A)       環集(E)         (書加(A)       事集(E)         (書加(A)       事集(E)         (書加(A)       事集(E)         (目) 部長(C)       新除(M)         (日) 部長(C)       ・         (日) ジライマリちよび接続専用の DNS サフィックスを追加する(R)       ・         (回) DNS サフィックスを順に追加する(H):       ・         (違加(D)       環集(T)       削除(M)         (回) 皮根の DNS サフィックスを通知する(H):       ・         (この接続の DNS サフィックスを頂に追加する(R)       ・       ・         (この接続の DNS サフィックスを頂に追加する(R)       ・       ・         (回) 接続の DNS サフィックスを DNS 登場に使う(U)       ・       ・         (因) 接続の DNS サフィックスを DNS 登場に使う(D)       ・       ●             | 手順7<br>「DNS」タブをクリックします。<br>「以下のDNSサフィックスを順<br>に追加する」を選択し、その下<br>にある「追加」をクリックしま<br>す。                                                                        |
|----------------------------------------------------------------------------------------------------|----------------------------------------------------------------------------------------------------|
| TCP/IP ドメイン サフィックス       X         ドメイン サフィックス(D):       Kobe-u.ac.jp         OK       キャンセル                                                                                                    | 手順8<br>ドメインサフィックスに「kobe-<br>u.ac.jp」を入力し,「OK」をクリッ<br>クします。                                                                                                  |
| CO/IP 詳細設定       ×         IP 設定 DNS WINS         DNS /// PL/2 (使用順)(N):         (**)         /// 2         /// 2         /// 2         /// 2         /// 2         /// 2         /// 2         /// 2         /// 2         /// 2         /// 2         /// 2         /// 2         /// 2         /// 2         /// 2         /// 2         /// 2         /// 2         /// 2         /// 2         /// 2         /// 2         /// 2         /// 2         /// 2         /// 2         /// 2         /// 2         /// 2         /// 2         /// 2         /// 2         /// 2 <th>手順9<br/>DNSサフィックスに「kobe-<br/>u.ac.jp」が追加されていること<br/>を確認します。<br/>また、「この接続のアドレスを<br/>DNSに登録する」にチェックが<br/>入っていないことを確認しま<br/>す。<br/>「OK」をクリックし、「TCP/IP<br/>詳細設定」画面を閉じます。</th> | 手順9<br>DNSサフィックスに「kobe-<br>u.ac.jp」が追加されていること<br>を確認します。<br>また、「この接続のアドレスを<br>DNSに登録する」にチェックが<br>入っていないことを確認しま<br>す。<br>「OK」をクリックし、「TCP/IP<br>詳細設定」画面を閉じます。 |
| イソクーネット プロトコル パージョン 4 (TCP/IPv40のプロパティ         全球         化理の構成         やりつラークでこの機能がサポートされている場合は、IP 設定を自動的に取得することができます。サポートされていない場合は、ネットワーク管理者に適切な IP 設定を有い合わせてください。         ● IP アドレスを自動的に取得する(O)         (*) (P) アドレスを自動的に取得する(O)         (*) (P) アドレスを自動的に取得する(O)         (*) (P) アドレスを自動的に取得する(O)         (*) (P) アドレスを自動的に取得する(B)         (*) (P) (*) (*) (*) (*) (*) (*) (*) (*) (*) (*                                                                                                    | 手順10<br>「OK」をクリックし,「インター<br>ネット プロトコル バージョン4<br>(TCP/IPv4) のプロパティ」画面<br>を閉じます。                                                                              |

| <ul> <li></li></ul> | 手順11<br>「閉じる」をクリックし, ネット<br>ワーク接続のプロパティ画面を<br>閉じます。 |
|---------------------|-----------------------------------------------------|
| <ul> <li></li></ul> | 手順12<br>「閉じる」をクリックし, 画面を閉<br>じます。<br>これで設定は終了です。    |

## STEP2 ダウンロードファイルの展開

| <ul> <li>□ 名前</li> <li>○ 多W_DVD9_Office_Professiona</li> </ul>                                                                                                    | <ul> <li>■ 開く</li> <li>□ プログラムから開く</li> <li>② 新しいタブで開く</li> <li>○ 新しいウィンドウで開く</li> <li>○ 新しいウィンドウで開く</li> <li>○ すべて展開</li> <li>◇ クイック アクセスにピン留めする</li> </ul> | 手順1<br>コンピュータに管理者権限<br>ユーザーでログインします。<br>ダウンロードしたZIP形式の圧<br>縮ファイルを右クリックして、<br>「すべて展開」を選択します。 |
|----------------------------------------------------------------------------------------------------|----------------------------------------------------------------------------------------------------|---------------------------------------------------------------------------------------------|
| <ul> <li>★ ■ 圧縮 (ZP 形式) フォルダ-の展開</li> <li></li></ul>                                                                                                    |                                                                                                    | 手順2<br>保存先を選択し、「展開」をク<br>リックします。                                                            |
| <ul> <li>○</li> <li>○</li> <li>○<th>↑↓ 並べ替え × ■ 表示 ×<br/>更新日時<br/>24_W64_Japanese 2024/12/04 14:19<br/>24_W64_Japanese 2024/12/04 13:05</th><th>  手順3<br/> 展開されたフォルダが表示さ<br/>れます。</th></li></ul> | ↑↓ 並べ替え × ■ 表示 ×<br>更新日時<br>24_W64_Japanese 2024/12/04 14:19<br>24_W64_Japanese 2024/12/04 13:05                                                             | 手順3<br> 展開されたフォルダが表示さ<br>れます。                                                               |

### STEP3 インストール

| Office2024inst.bat                                                                                                    | 手順1<br>展開されたフォルダ内の<br>「Office2024inst.bat」を右クリッ<br>クします。(※setup.exeではあ<br>りません)            |
|----------------------------------------------------------------------------------------------------|--------------------------------------------------------------------------------------------|
| off ■ 開< Enter                                                                                                    | 手順2<br>「管理者として実行」を選択し<br>ます。                                                               |
| <ul> <li>ご 注 定 結先</li> <li>&gt; パスのコピー</li> <li>○ Ctrl+Shift+C</li> </ul>                                                                                                    |                                                                                            |
| グロパティ Alt+Enter          Windows によって PC が保護されまし         た         Windows Defender SmartScreen は認識されないアプリの思動を停止しま                                                           | 手順3<br>Windows Defenderをご利用の<br>場合 Windows Defenderによる<br>ポップアップ画面が表示された<br>ら「詳細情報」をクリックしま |
| した。このアプリを実行すると、PC に問題が起こる可能性があります。<br>詳細情報<br>実行しない                                                                                                    | す。(表示されない場合は手順5に進みます)                                                                      |
| *<br>Windows によって PC が保護されまし<br>た<br>Microsoft Defender SmartScreen は認識されないアプリの起動を停止しま<br>した。このアプリを実行すると、PC が危険にさらされる可能性がありま<br>す。<br>アプリ: Office2024inst.bat<br>発行元: 不明な発行元 | 手順4<br>「実行」ボタンを選択します。                                                                      |
| 実行 実行しない                                                                                                    |                                                                                            |

|                                                                               | 手順5                                              |
|-------------------------------------------------------------------------------|--------------------------------------------------|
| ユーザー アカウント制御 ×<br>このアプリがデバイスに変更を加えることを許可します<br>か?                             | 「ユーザアカウント制御」画面<br>が表示されたら「はい」を選択<br>します。         |
| Windows コマンド プロセッサ<br>確認済みの発行元: Microsoft Windows<br>詳細を表示                    |                                                  |
|                                                                               |                                                  |
| C\Windows\System32\cmd.exe ×                                                  | 手順6<br>左のような画面が表示されま<br>す。しばらく待ちます。              |
| We're getting things ready                                                    |                                                  |
| - Microsoft                                                                   | 手順7<br>左の画面が表示され, インス<br>トールが開始します。              |
| Microsoft 365 と Office のダウンロー<br>ド中はネットに接続したままにしてください<br><sup>すくに完了します。</sup> | インストールが売」 9 るま Cし<br>ばらくかかります。                   |
|                                                                               |                                                  |
|                                                                               |                                                  |
| Microsoft                                                                     | 手順8<br>インストールが完了します。<br>「閉じる」をクリックして画面を<br>閉じます。 |
| 準備ができました。<br>Microsoft 365と Office アブリがコンピューターにインストールされていま<br>す。              |                                                  |
|                                                                               |                                                  |

| <ul> <li>□ ○ ○ ○ ○ ○ ○ ○ ○ ○ ○ ○ ○ ○ ○ ○ ○ ○ ○ ○</li></ul>                  | 手順9<br>ダウンロードしたZIP形式の<br>ファイルと解凍し作成された<br>フォルダを削除します。      |
|-----------------------------------------------------------------------------|------------------------------------------------------------|
| <ul> <li>① ロック</li> <li>② スリープ</li> <li>① シャットダウン</li> <li>① 再起動</li> </ul> | 手順10<br>コンピュータ本体の再起動を<br>行います。<br><b>必ず再起動を行って下</b><br>さい。 |

# STEP4 ライセンス認証の確認

| Q アプリ、設定、ドキュメントの検索<br>すべてのアプリ<br>S<br>Snipping Tool<br>Solitaire & Casual Games<br>W<br>Windows ゼキュリティ<br>ジステム<br>Windows ツール<br>ジステム<br>Windows パックアップ<br>ジステム<br>Windows パックアップ<br>ジステム<br>Windows パックアップ                                                                                                    | 手順1<br>コンピュータ本体の再起動後,<br>Word等の任意のOfficeアプリ<br>ケーションを起動します。                                                                                                    |
|----------------------------------------------------------------------------------------------------|----------------------------------------------------------------------------------------------------|
| ×<br>・<br>Microsoft<br><i>Disconsectional Plus 2024 Preview に含まれるアプリ:</i><br>いいのでの付けにとしてSC Professional Plus 2024 Preview に含まれるアプリ:<br>いいのでのでした。<br>いいのでのでは、<br>にの認識には office 自動更新機能が付いています。<br>と認識品には office 自動更新機能が付いています。<br>注意を表示<br>(問題する) を選択すると、Microsoft Office の使用許諾契約書を承諾したことになります。<br><u>使用許諾契約書を表示</u>                                                                                                    | 手順3<br>左図のような「ライセンス契約<br>に同意します」という画面が表<br>示された場合は「同意する」を<br>クリックします。<br>表示されなかった場合は手順4<br>に進みます。<br>左図とは別の「サインインしてく                                                                           |
| 同意す3                                                                                                    | ださい」という画面が表示され<br>た場合は本手順末尾の「補<br>足」をご覧ください。                                                                                                    |
| Word<br>こんに<br>、<br>新規<br>デーム<br>新規<br>ご<br>新規<br>ご<br>デ<br>開く<br>アカウント<br>フィードバック<br>最近使:                                                                                                    | 左側メニューの「アカウント」を<br>クリックします。<br>「その他」が表示されている場<br>合は「その他」をクリックすると<br>「アカウント」が表示されます。<br>どちらも表示されない場合は、<br>任意のテンプレートフォーマッ<br>トを選択しファイル作成画面に<br>入り「ファイル」をクリックする<br>と、「アカウント」もしくは「その<br>他」が表示されます。 |
| Word       アカウントのプライバシー         小山       アカウントのプライバシー         酸定の密理       アカウントのプライバシー         Dffice デーマ       シスカム協定を使用する         シスカム協定を使用する          前限       Office ピサインイ         Office ピサインイン       Office ピサイントン         Office ピサインイズ       自分の好かに合わせてたすれたアウセスできます。お<br>やいのすべい方でがたてき、自分の好かに合わせてやいたアウエスできます。         プイン       プイン         プレーン       Ogenciaty TP/Saturation         プレーン       「クイン         アリント       ●         アント       ●         アント       ●         アント       ●         アント       ● | 手順5<br>左図のように、Office 2024が<br>「ライセンス認証された製品」と<br>して表示されていれば、ライセ<br>ンス認証が成功しています。<br>※「画面左上」や「ライセンス認<br>証された製品」の末尾に<br>「Preview」という文字が表示さ<br>れる場合がありますが、動作<br>上は問題ありません。                        |

| Microsoft                                                            |   |   | 補足                                                                      |
|----------------------------------------------------------------------|---|---|-------------------------------------------------------------------------|
| Word を開始するにはサインインしてく<br>ださい                                          |   |   | 左図のような  00を開始する<br> にはサインインしてください」と<br> いう画面が出た場合はサイン<br> インせずに画面を閉じてコン |
| ✓ 職場、学校、または個人用 Microsoft アカウントの情報を使用します                              | w | x | ピュータ本体を再起動してくだ                                                          |
| <ul> <li>Word、Excel、PowerPoint、Outlook を使用して、作成と共同作業を行います</li> </ul> |   |   | さい。                                                                     |
| <ul> <li>OneDrive クラウド ストレージを使用して、デバイス間でドキュメントを保存して共有します</li> </ul>  | Ν | ο | 再起動後は、STEP4の手順1<br>から再度確認の実施をお願い                                        |
| アカウントにサインインまたはアカウントを作成<br><u>プロダクト キーを所有している場合</u>                   |   |   | しま9。<br>同様の手順を何度か繰り返し<br>ても左図の画面が表示される                                  |
| Word 左明 *Z                                                           |   |   | 場合は、情報基盤センターの<br>問合せフォームにてご連絡を                                          |
|                                                                      |   |   | お願いします。                                                                 |